# OBS Studio 基本使用教學 下載&安裝篇

#### 1-1 進入「OBS Studio」的網站

網址連結:<u>https://obsproject.com/</u>

| Open Broadcaster Software   O × +                                                                                                    | - |   | × |
|----------------------------------------------------------------------------------------------------|---|---|---|
| ← → C                                                                                                    | ☆ | • | : |
| <b>OBS</b><br>Open Broadcaster Software                                                                                                    |   |   |   |
| Home Download Blog Help Forum                                                                                                    |   |   |   |
| and a second second secon                                                                                                    |   |   |   |
|                                                                                                    |   |   |   |
|                                                                                                    |   |   |   |
| OPC Studio                                                                                                    |   |   |   |
|                                                                                                    |   |   |   |
| Latest Releases 📲 24.0.3 🏟 24.0.6 🔬 24.0.3                                                                                                    |   |   |   |
|                                                                                                    |   |   |   |
| Windows macOS 10.12+ Linux                                                                                                    |   |   |   |
| Free and open source software for video recording and live streaming.                                                                                                    |   |   |   |
|                                                                                                    |   |   |   |
| Decumber of an electronic environment of a still and the second state of the second state of the second st |   |   | - |

1-2 點選「Windows」進行下載(會自動下載),待下載完成後點擊進行安裝。

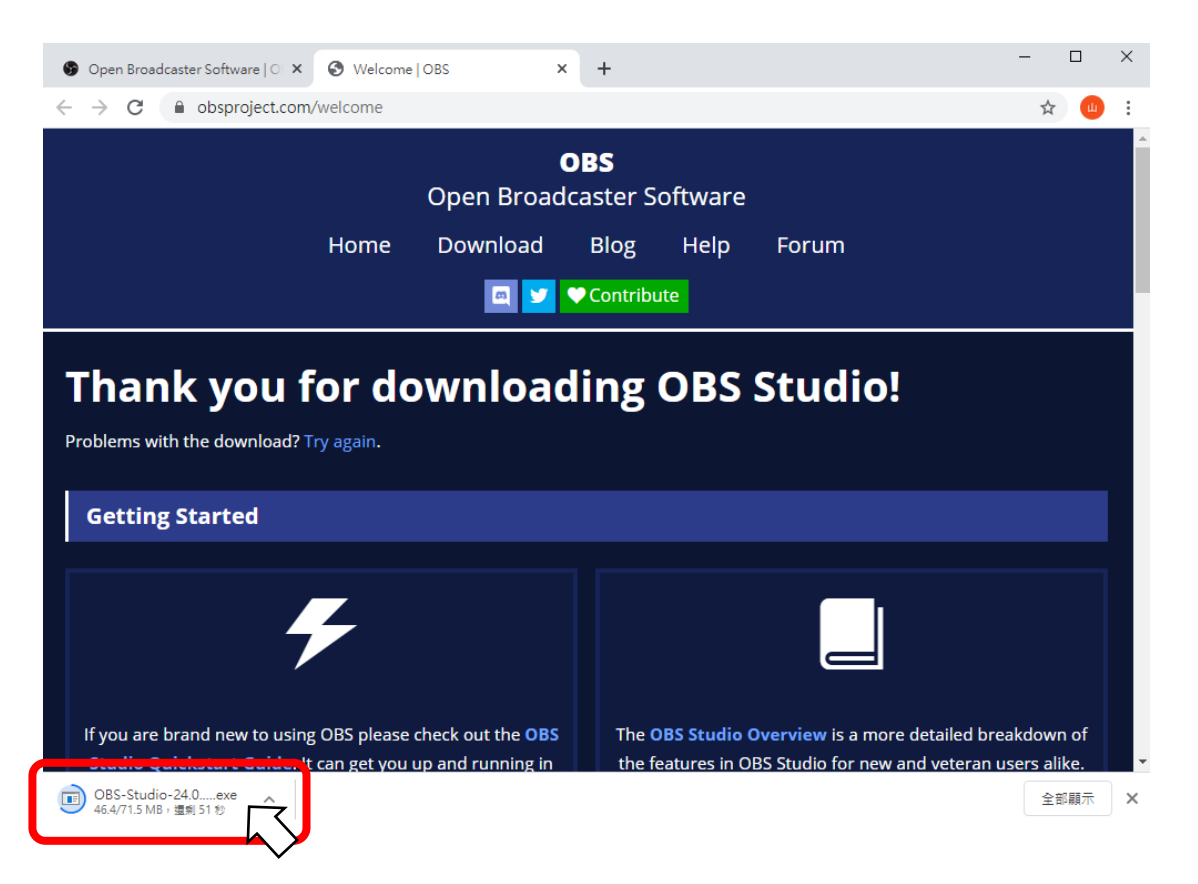

### 1-3 (安裝畫面一)介紹頁面,點選「Next >」即可

| 🌐 OBS Studio 24.0.3 Setup | – 🗆 ×                                                                                                    |
|---------------------------|----------------------------------------------------------------------------------------------------|
|                           | Welcome to OBS Studio 24.0.3<br>Setup                                                                                                    |
|                           | Setup will guide you through the installation of OBS Studio 24.0.3.                                                                                                    |
|                           | It is recommended that you close all other applications<br>before starting Setup. This will make it possible to update<br>relevant system files without having to reboot your<br>computer. |
|                           | Click Next to continue.                                                                                                    |
|                           |                                                                                                    |
|                           |                                                                                                    |
|                           |                                                                                                    |
|                           |                                                                                                    |
|                           | Next > Cancel                                                                                                    |
|                           |                                                                                                    |

### 1-4 (安裝畫面二),版權說明,點選「I Agree」即可

| 🕞 OBS Studio 24.0.3 Setup                                                                                                    | _                                  |                              | ×    |
|----------------------------------------------------------------------------------------------------|------------------------------------|------------------------------|------|
| License Agreement<br>Please review the license terms before installing OBS Studio 24.0.3.                                                                                                    |                                    |                              |      |
| Press Page Down to see the rest of the agreement.                                                                                                    |                                    |                              |      |
| SNU GENERAL PUBLIC LICENSE Version 2, June 1991                                                                                                    |                                    |                              | ^    |
| Copyright (C) 1989, 1991 Free Software Foundation, Inc., 51 Franklin<br>Floor, Boston, MA 02110-1301 USA Everyone is permitted to copy and<br>verbatim copies of this license document, but changing it is not allowed  | Street, F<br>distributi            | ifth<br>e                    |      |
| Preamble                                                                                                    |                                    |                              |      |
| The licenses for most software are designed to take away your freedor<br>change it. By contrast, the GNU General Public License is intended to gu<br>freedom to share and change free softwareto make sure the software | m to shar<br>uarantee<br>e is free | e and<br>your<br>for all its | s 🗸  |
| If you accept the terms of the agreement, click I Agree to continue. You<br>agreement to install OBS Studio 24.0.3.                                                                                                    | u must ac                          | cept the                     | 2    |
| Nullsoft Install System v3.01                                                                                                    |                                    |                              |      |
| < Back I Agr                                                                                                    | ee                                 | Car                          | ncel |

| 1-5 | (安裝畫面三), | 安裝位置選擇, | 點選「 | Next | >」 | 即可 |
|-----|----------|---------|-----|------|----|----|
|-----|----------|---------|-----|------|----|----|

| 🌐 OBS Studio 24.0.3 Setup                                                                                                    | —       |            | $\times$ |
|----------------------------------------------------------------------------------------------------|---------|------------|----------|
| Choose Install Location<br>Choose the folder in which to install OBS Studio 24.0.3.                                                       |         |            |          |
| Setup will install OBS Studio 24.0.3 in the following folder. To install in a d Browse and select another folder. Click Next to continue. | ifferer | nt folder, | dick     |

| Destination Folder                                  |                      |
|-----------------------------------------------------|----------------------|
| C:\Program Files\obs-studio                         | Browse               |
| Space required: 249.2MB<br>Space available: 187.6GB |                      |
| Nullsoft Install System v3.01                       |                      |
|                                                     | < Back Next > Cancel |

## 1-6 (安裝畫面四),安裝內容選擇,點選「Install」即可

 $\times$ 

🌐 OBS Studio 24.0.3 Setup

| Choose Components<br>Choose which features of OBS S                 | Studio 24.0.3 you want to install.                                                                                                    |                                                                                   |  |  |  |  |  |
|---------------------------------------------------------------------|----------------------------------------------------------------------------------------------------|-----------------------------------------------------------------------------------|--|--|--|--|--|
| Check the components you wan install. Click Install to start the ir | Check the components you want to install and uncheck the components you don't want to install. Click Install to start the installation. |                                                                                   |  |  |  |  |  |
| Select components to install:                                       | OBS Studio                                                                                                    | Description<br>Position your mouse<br>over a component to<br>see its description. |  |  |  |  |  |
| Space required: 249.2MB                                             | < >                                                                                                    |                                                                                   |  |  |  |  |  |
| Nullsoft Install System v3,01 ——                                    | < Back                                                                                                    | Install Cancel                                                                    |  |  |  |  |  |

#### 1-7 (安裝畫面五), 等待安裝完成……

| 🌍 OBS Studio 24.0.3 Setup                                             |        | _   |     | $\times$ |
|-----------------------------------------------------------------------|--------|-----|-----|----------|
| Installing<br>Please wait while OBS Studio 24.0.3 is being installed. |        |     |     |          |
| Extract: Qt5Core.dll                                                  |        |     |     |          |
| Show details                                                          |        |     |     |          |
|                                                                       |        |     |     |          |
|                                                                       |        |     |     |          |
|                                                                       |        |     |     |          |
| Nullsort Install System V3.01                                         | ck Nex | t > | Car | ncel     |

1-8 (安裝畫面六),安裝完成,可以打開 OBS 了。(請點選「Finish」)

| 💮 OBS Studio 24.0.3 Setup | - 🗆 ×                                                  |
|---------------------------|--------------------------------------------------------|
|                           | Completing OBS Studio 24.0.3<br>Setup                  |
|                           | OBS Studio 24.0.3 has been installed on your computer. |
|                           | Click Finish to close Setup.                           |
|                           |                                                        |
|                           | Launch OBS Studio 24.0.3                               |
|                           |                                                        |
|                           | < Back Finish Cancel                                   |
|                           |                                                        |

# OBS Studio 基本使用教學 基本設定篇

2-1 自動設定精靈是幫助使用者能更順利使用本軟體,請點選「是」進行設定。

☞ OBS 24.0.3 (64-bit, windows) - 設定檔: 無標題 - 場景: 無標題  $\times$ 檔案 (F) 編輯 (E) 檢視(V) 設定檔 (P) 場景群組 (S) 工具(T) 說明 (H) 自動設定精靈 X 是否執行「自動設定精靈」?您亦可藉由按下主視窗的「設定」按鈕手動設定。 ? 是 場景 來源 音效混音器 轉場特效 控制項 場景 開始串流 輸出音效1 0.0 dB 您未設定任何來源。 -60 -55 -50 -45 -35 -30 -25 46 'an 開始錄製 ≎ 按下方 + 鏈, 或在此按下右鏈新增一個來源。 + ■ **●**)) 🌣 工作室棋式  $\left| \begin{array}{c} \\ \end{array} \right\rangle$ 持續時間 300 ms 麥克風/輸入音效1 0.0 dB 設定 120 -65 -60 145 25 離開 ■ **●**)) 🌣  $+ - \diamond \land \checkmark$ ~ ~ + LIVE: 00:00:00 REC: 00:00:00 CPU: 0.8%, 30:00 fps

2-2 串流是另外使用,本次教學以錄影為主就點選這個。

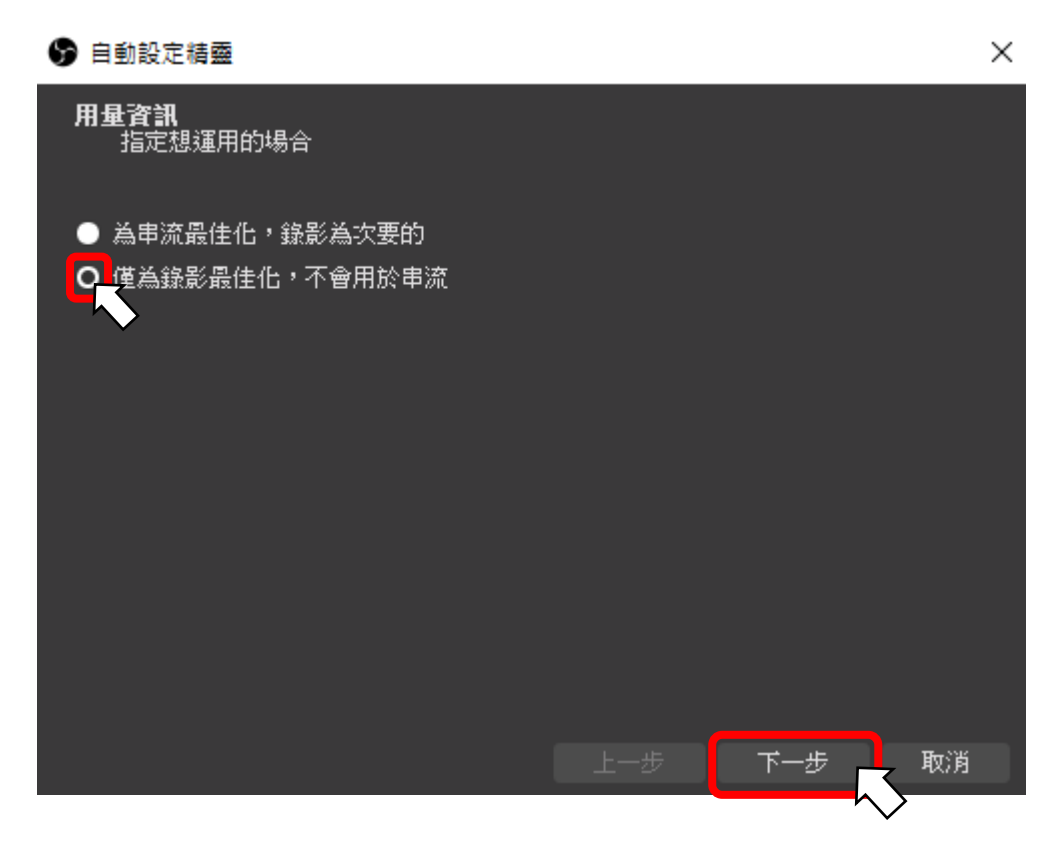

#### 2-3 來源跟 FPS 請設定成以下選項,然後點選「下一步」即可。

| ✤ 自動設定精靈                 | :                                               | × |
|--------------------------|-------------------------------------------------|---|
| <b>影像設定</b><br>指定想使用的影像設 | 定                                               |   |
| 來源(畫布)解析度:               | 1280x720 🗘                                      |   |
| FPS (影格率):               | 60 或 30,但可能時優先選擇 60 💲                           |   |
|                          |                                                 |   |
| 註;                       | 「度並不一定與串流或錄影相同。實際的串流/錄影解析<br>「縮小,以減少資源使用或位元率需求。 |   |
|                          | 上一步下一步取消                                        |   |
|                          |                                                 |   |

### 2-4 點選「套用設定」完成基本設定

| G | 自動設定精靈                     |                                       | $\times$ |
|---|----------------------------|---------------------------------------|----------|
|   | <b>最終結果</b><br>測試完成        |                                       |          |
|   | 程式判斷這些估計設定是                | 最適合你:                                 |          |
|   | 錄影編碼器 码                    | 連體編碼 (QSV)                            |          |
|   | 錄影畫質 育                     | 高畫質,檔案大小中等                            |          |
|   | 來源(畫布)解析度: 1               | 1280x720                              |          |
|   | 輸出(縮放)解析度: 1               | 1280x720                              |          |
|   | FPS(影格率): 6                | 50                                    |          |
|   | 若要使用這些設置,諸點<br>動設定,點選取消,然後 | ¦躣套用設定。要重新設定精靈並再試一次,點選返回。 要手<br>約開設定。 |          |
|   |                            |                                       |          |
|   |                            |                                       |          |
|   |                            |                                       |          |
|   |                            |                                       |          |
|   |                            |                                       |          |
|   |                            |                                       |          |
|   |                            | 上一步                                   |          |
|   |                            |                                       |          |

# OBS Studio 基本使用教學 應用篇

3-1 為了獲得視訊鏡頭的畫面,所以我們要增加來源,點選來源的「+」,選擇「視 訊擷取裝置」。

☞ OBS 24.0.3 (64-bit, windows) - 設定檔: 無標題 - 場景: 無標題

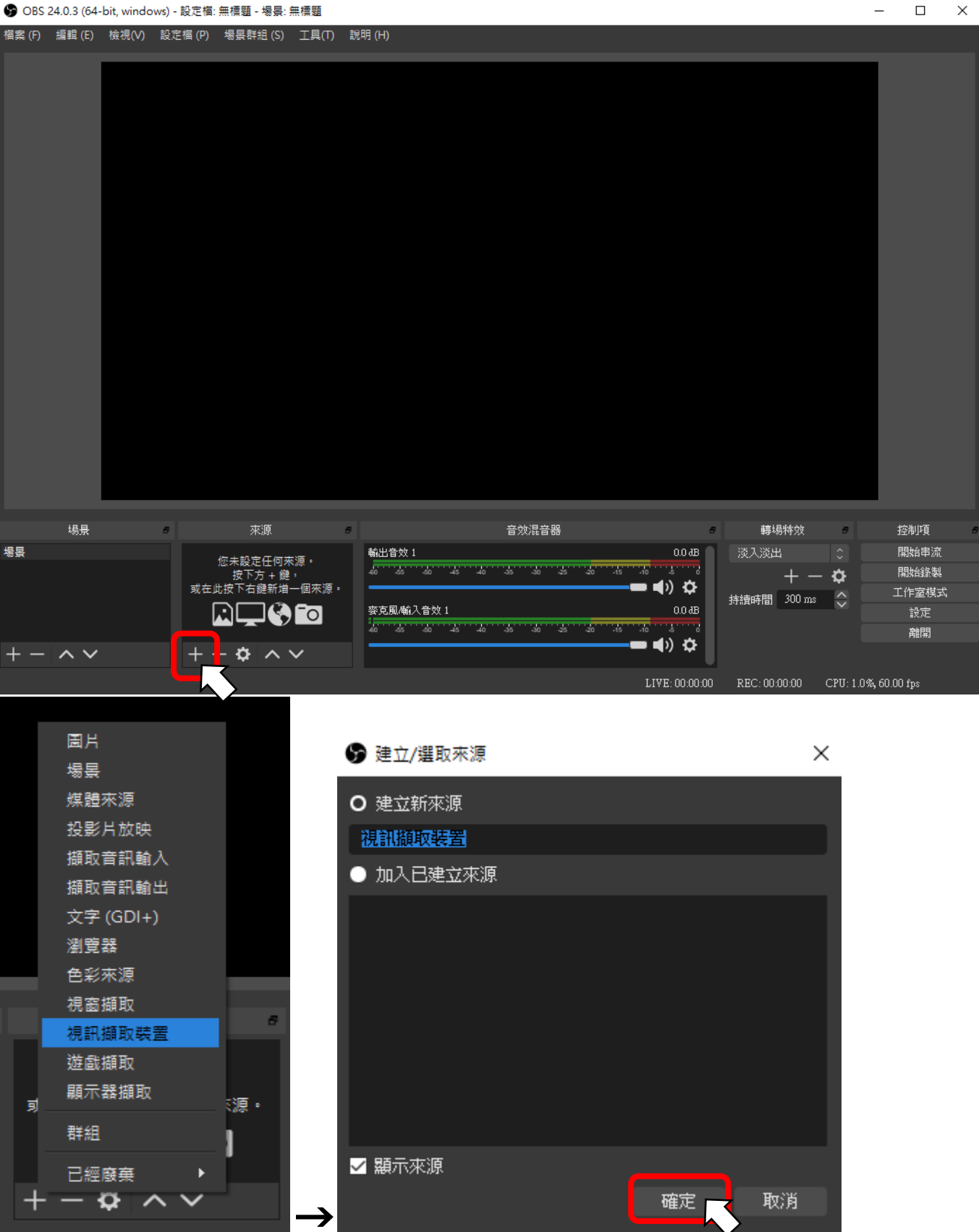

3-2 設定好之後確認一下麥克風的位置,接下來就可以點選「開始錄製」進行錄影 了。(記得要對著麥克風講話才會收得到音)

×

\_

🕞 OBS 24.0.3 (64-bit, windows) - 設定檔: 無櫄題 - 場景: 無櫄題

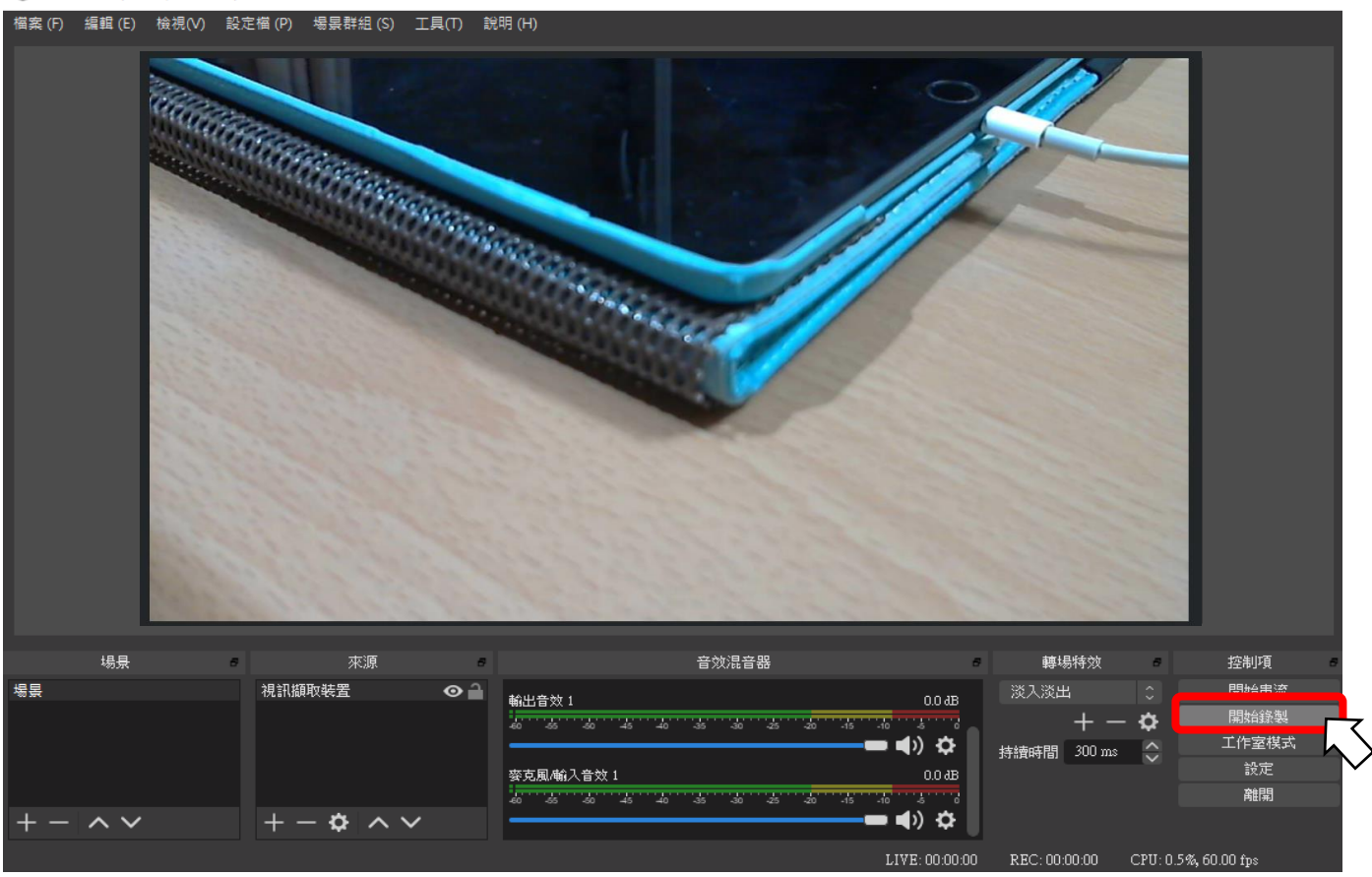

3-3 錄完片段之後即可點選「停止錄製」,旁邊的按鍵則是暫停。

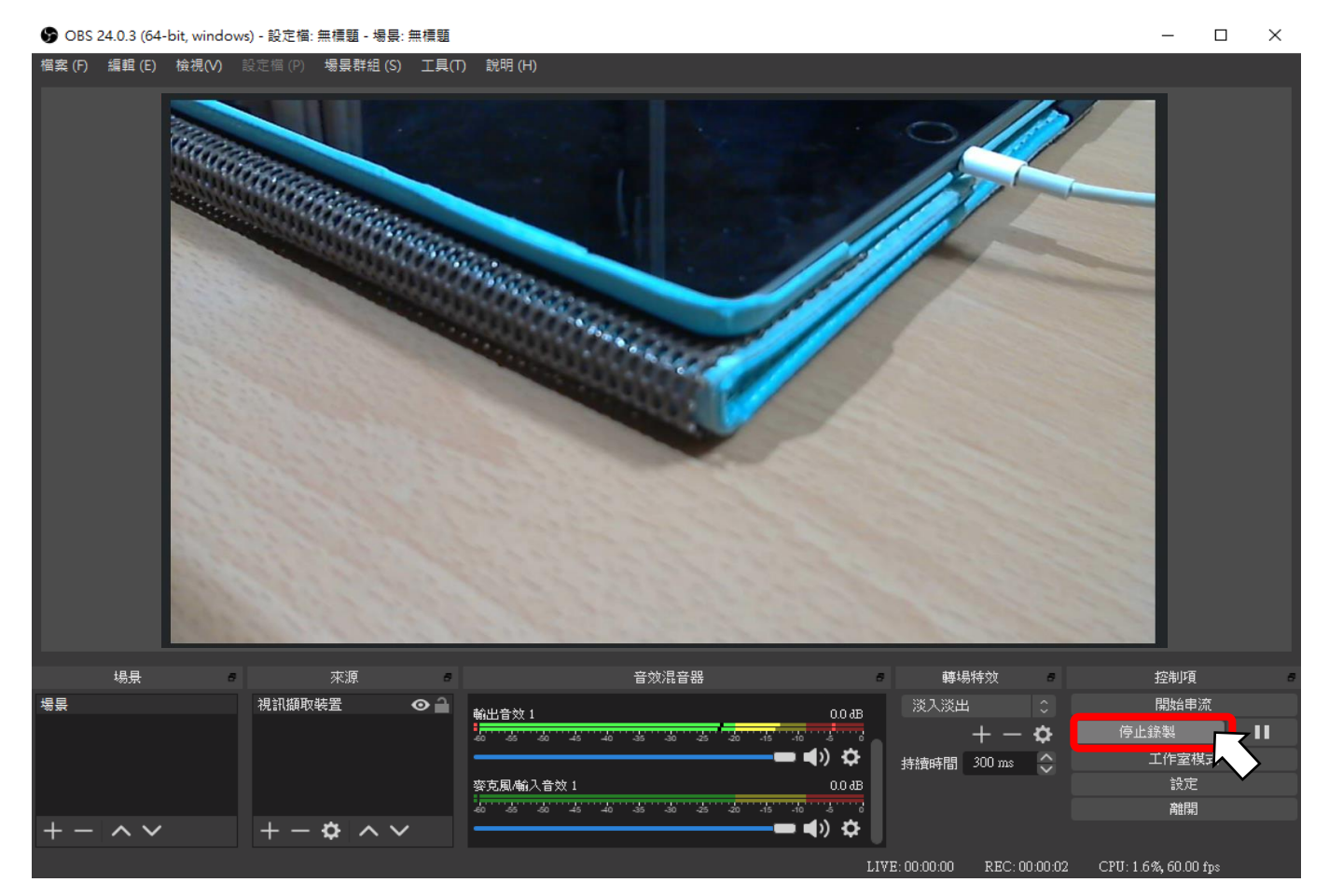

3-4 按下停止錄製後即可在資料夾裡面看到剛剛錄影的檔案,大功告成!

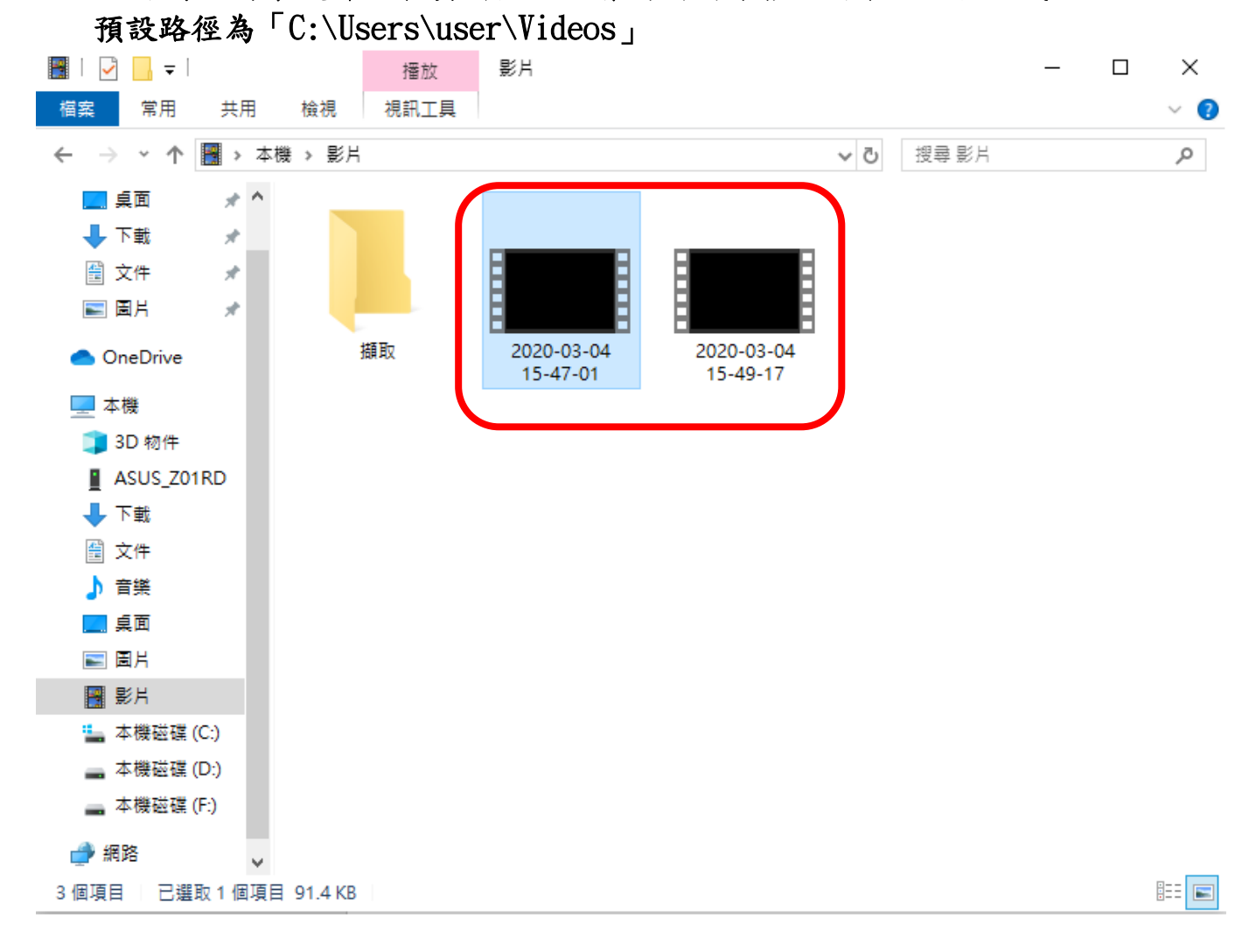